### Aktywacja konta/zmiana hasła/ustalenie nowego hasła (po jego wygaśnięciu)

- 1. W przeglądarce internetowej np. Mozilla Firefox, Google Chrome lub innej wprowadź adres: <u>uonetplus.eszkola.opolskie.pl/nysa</u>
- 2. Kliknij przycisk "Zaloguj się"

| opolska eszkoła<br>szkołą ku przyszłości |                                                                                                    |
|------------------------------------------|----------------------------------------------------------------------------------------------------|
|                                          | Zaloguj się                                                                                                    |
|                                          | Należy dokonać wyboru sposobu logowania użytkownika na<br>tym komputerze ?<br>• Logowanie standardowe ?<br>• Logowanie kartami ? |
|                                          | Logowanie standardowe    Zaloguj się                                                                                             |
| 1 (A. )                                  |                                                                                                    |
| Proje                                    | kt współfinansowany przez Unię Europejską ze środków Europejskiego Funduszu Rozwoju Regionalnego                                 |

3. Kliknij Przywracanie dostępu do konta

| opolska eszkoła<br>szkołą ku przyszłości |                                                                                                    |
|------------------------------------------|----------------------------------------------------------------------------------------------------|
|                                          | Zaloguj się<br>Wpisz nazwę użytkownika i hasło<br>Nazwa użytkownika:<br>Hasło:<br>Przywracanie dostępu do konta                                                                                      |
| A                                        | Zaloguj się                                                                                                    |
| Proj.<br>w ramach Regionalnego           | Ekt współfinansowany przez Unię Europejską ze środków Europejskiego Funduszu Rozwoju Regionalnego<br>Programu Operacyjnego Województwa Opolskiego na lata 2007-2013 "inwestujemy w Twoją przyszłość" |

### Wypełnij białe pola i kliknij przycisk "Wyślij wiadomość"

| Przywracanie Nostepu                                                                                                    |
|----------------------------------------------------------------------------------------------------|
| Jeśli logujesz się po raz prawszy lub masz już aktywne konto w systemie, podaj swój e-mail, login<br>numer PESEL lub zastępczy dentyfikator wygenerowany w placówce dla Ciebie i naciśnij przycisk<br>"Wyślij wiadomość". System odszuka wskazanego użytkownika i wyśle wiadomość e-mail zawieraja<br>dalsze instrukcje.<br>Mechanizm bezpieczeństwa (och ona przeciwko robotom i robakom internetowym) może poprosi<br>Cię o dodatkowe potwierdzenie. P stępuj zgodnie ze wskazówkami na ekranie.<br>E-mail. PESEL lub login: |
| Mechanizm bezpieczeństwa:                                                                                                    |

Jeśli w oknie przeglądarki internetowej pojawi się poniższy komunikat, oznacza to, że na zarejestrowany w systemie adres email została wysłana wiadomość. Można zamknąć okno przeglądarki i zalogować się do swojego konta poczty elektronicznej.

Wysłano wiadomość na zapisany w systemie adres e-mail. Proszę sprawdzić skrzynkę poczty elektronicznej i postępować zgodne ze wskazówkami zapisanymi w wiadomości.

W szczególnych przypadkach konfiguracji usługi poczty elektronicznej wiadomość może zostać potraktowana jako niechciana lub zostać zablokowana przez jakiś inny mechanizm filtrowania tresci. W takim przypadku należy sprawdzić wszystkie możliwe foldery poczty przychodzącej, począwszy od skrzynki odbiorczej a skończywszy na folderach z wiadomościami odfiltrowanymi.

Jeżeli mimo prób wiadomość nadal nie dociera do skrzynki poczty elektronicznej, należy skontaktować się z administratorem systemu z Państwa jednostki i poprosić o sprawdzenie czy zapamiętany w systemie adres e-mail jest właściwy.

Powrót do strony głównej

Na adres e-mail podany w formularzu rejestracyjnym powinna dotrzeć wiadomość: Temat: Opolska e-Szkoła – aktywacja konta/przypomnienie hasła

# Zapamiętaj nadany Login. Aby ustawić nowe hasło kliknij Link.

| Od Opolska eSzkoła < noreply@eszkola.opolskie.pl> 🏠                                                                                                    | 🛧 Odpowiedz 🔿 Przekaż 🔯 Archiwizuj 🔮 Niechciana 🛇 Usuń Więcej 🔫                                                                                                |
|----------------------------------------------------------------------------------------------------|----------------------------------------------------------------------------------------------------|
| Temat Opolska e-Szkoła – aktywacja konta/przypomnienie hasła                                                                                                    |                                                                                                    |
| Do .                                                                                                    |                                                                                                    |
| Opolska e-Szkoła - witamy w systemie!                                                                                                    |                                                                                                    |
| W systemie "Opolska e-Szkoła" ktoś zażądał przypomnienia hasła dla użytka                                                                                                    | ownika będącego właścicielem niniejszego adres e-mail.                                                                                                    |
| Jeśli to pomyłka, proszę zignorować niniejszy e-mail - hasło pozostanie bez<br>nadać (nowe) hasło uaktywniające dostęp do systemu "Opolska e-Szkoła" n<br>po kliknięciu linka aktywacyjnego należy określić dwukrotnie (nowe) hasło.<br>Dane kont w systemie "Opolska e-Szkoła" dla których zażądano przypomnie | zmian i nie zostanie nikomu ujawnione. W przeciwnym wypadku, aby<br>Iależy kliknąć we właściwy link aktywacyjny. Na stronie, która się uruchomi<br>enia hasła: |
| Login<br>Imię i nazwisko<br>E-mail główny<br>E-mail dodatkowy<br>Jednostka macierzyst                                                                                                    | r                                                                                                    |
| Link aktywacyjny https://konta.eszkola.opolskie.pl:443/Maintenance                                                                                                    | a/unlock/b4af80b9-d71a-4035-9cda-bf72141ff510.aspx                                                                                                    |
| Ta wiadomość została wygenerowana automatycznie.                                                                                                    |                                                                                                    |

Proszę nie odpowiadać na ten list.

# Wypełnij białe pola i kliknij przycisk "Ustaw nowe hasło"

| Przywracanie hasła                                                   | a użytkownika                                                                          |                                |
|----------------------------------------------------------------------|----------------------------------------------------------------------------------------|--------------------------------|
| Mechanizm bezpieczeństwa (o<br>Cię o dodatkowe potwierdzen<br>Lodin: | ochrona przeciwko robotom i robakom inter<br>ie. Postępuj zgodnie ze wskazówkami na ek | netowym) może popros<br>ranie. |
| Nowe hasło:                                                          |                                                                                        |                                |
| Powtórz nowe hasło:                                                  | identyczne)                                                                            | (musi być                      |
| Mechanizm<br>bezpieczeństwa:                                         | Nie jestem robotem                                                                     | CAPTCHA<br>256-Warunki         |
| - C - C - C - C - C - C - C - C - C - C                              | Ustaw nowe hasło                                                                       |                                |
| Sec. 1                                                               |                                                                                        |                                |

Pojawi się komunikat:

Hasło użytkownika CICCCCCCCI zostało zmienione.

Powrót do strony głównej

Możesz zamknąć to okno przeglądarki i w nowym oknie wpisać adres e-dziennika UONET+: <u>uonetplus.eszkola.opolskie.pl/nysa</u>

Wpisz nazwę użytkownika (Login) oraz utworzone hasło i kliknij "Zaloguj się"

|                           |                                 | szkołą ku przyszłości |
|---------------------------|---------------------------------|-----------------------|
|                           | Zaloguj się                     |                       |
| sło                       | Wpisz nazwę użytkownika i hasło |                       |
| .36                       | Nazwa użytkownika: JANKOWA36    |                       |
|                           | Hasło: ••••••                   |                       |
| <u>e dostępu do konta</u> | Przywracanie dost               |                       |
| here a                    |                                 |                       |
| Zaloguj się               |                                 |                       |
|                           |                                 |                       |

# Po zakończonej pracy nie zapomnij się wylogować!